TRACKMAN

# トラックマンレンジアプリ 登録・利用マニュ<u>アル</u>

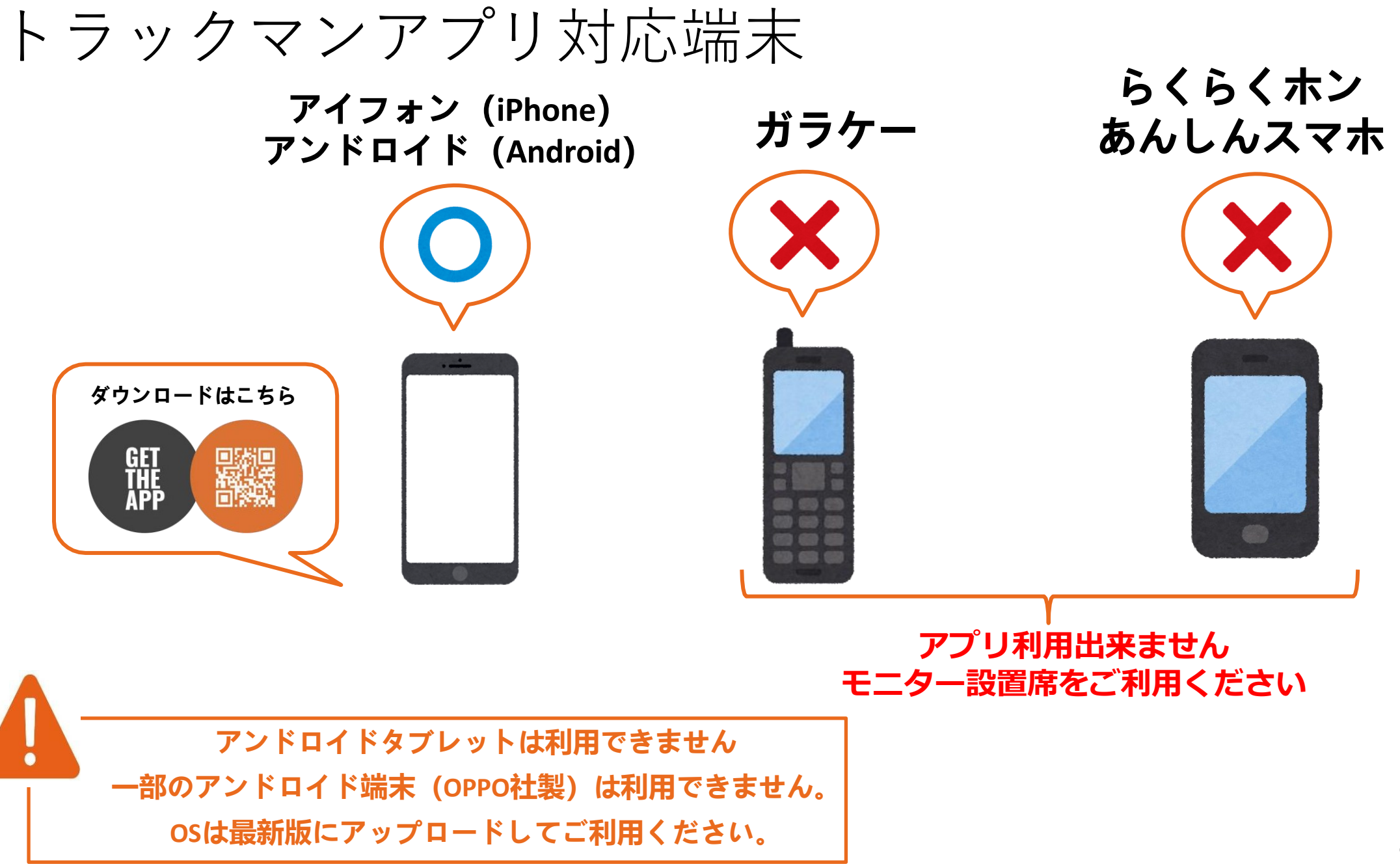

## アプリのダウンロード

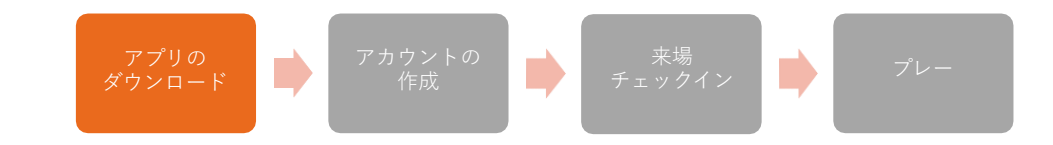

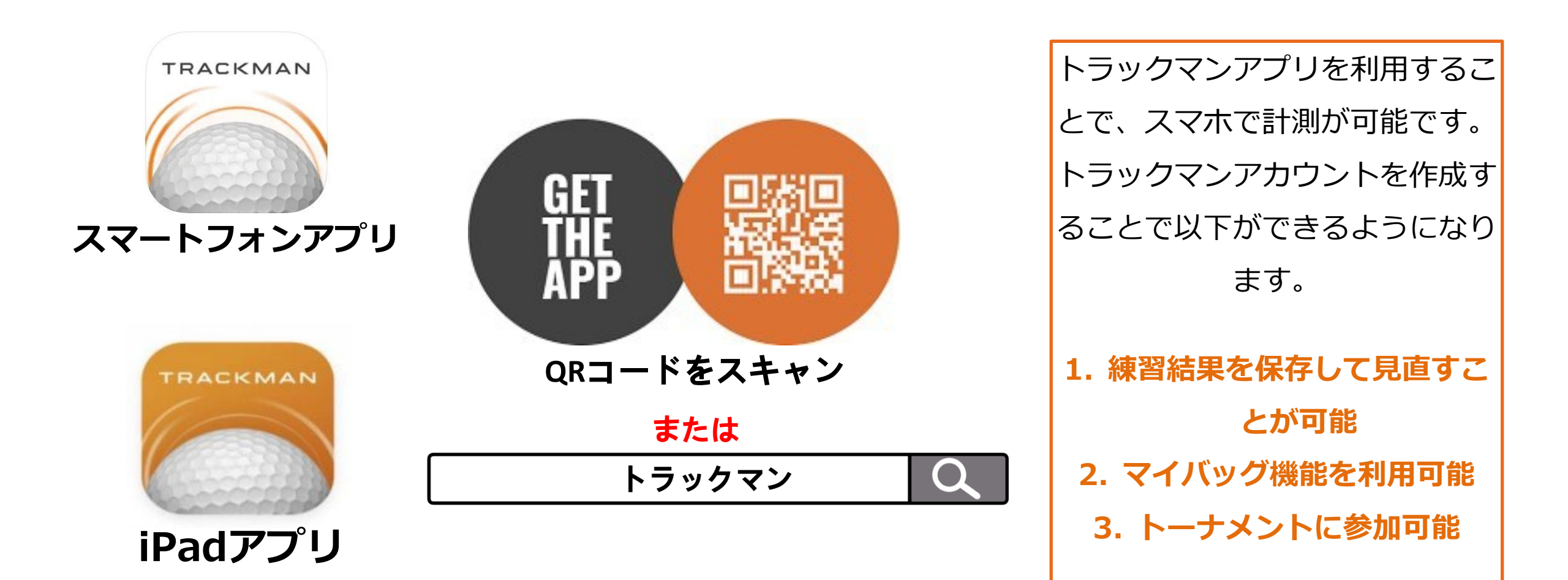

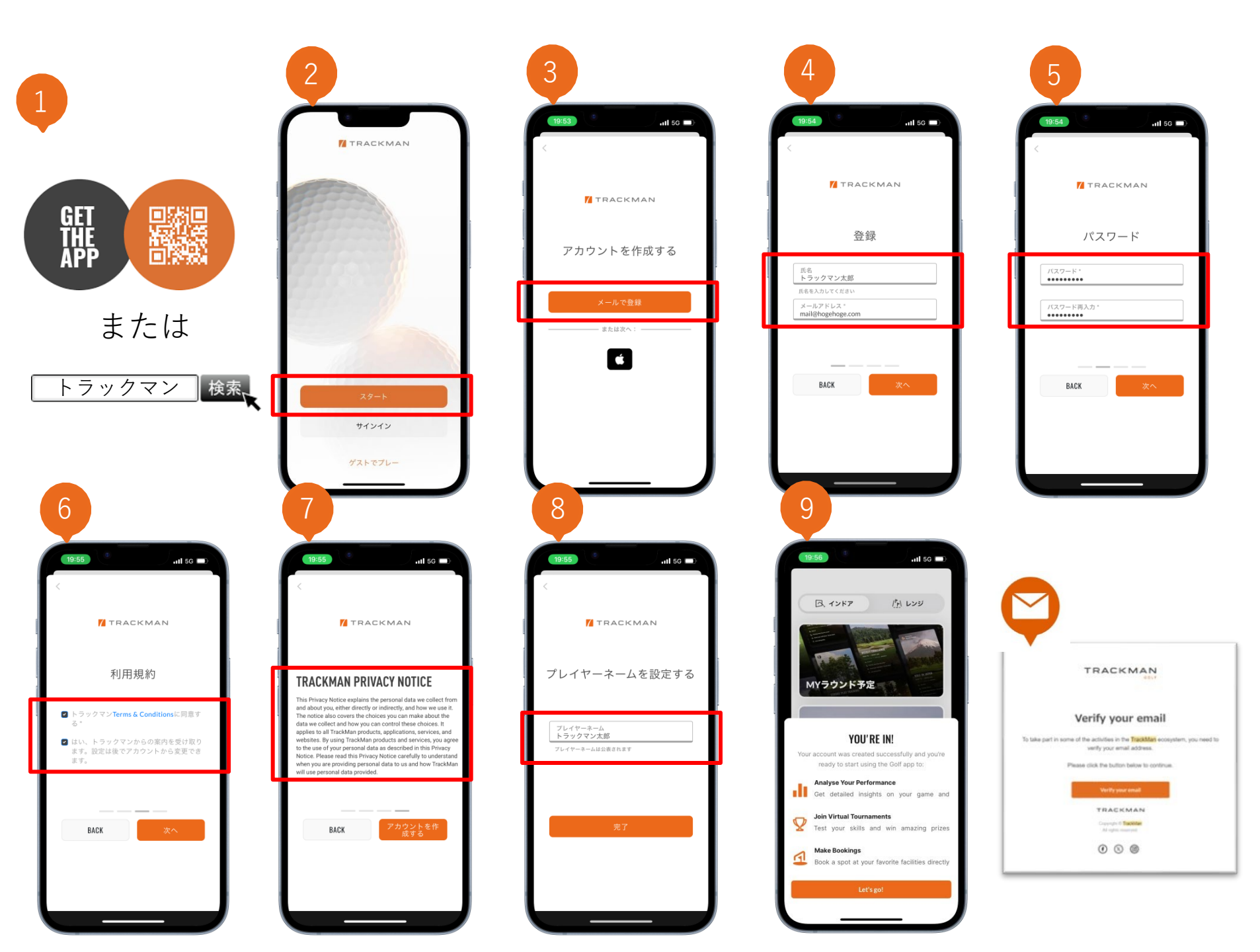

#### トラックマンアプリ登録手順

①QRコードまたはトラックマン と検索

③メールで登録

④名前とメールアドレスを入力

 ⑤パスワードを2回入力(6文字 以上で大文字が1文字以上必 要)

⑥利用規約2ヶ所をタップ

⑦個人情報に関する取り扱いに 同意しアカウントを作成する をタップ

Bプレイヤーネームは全世界で
重複した名前は利用できません。トーナメントやSNSなどで公開されます。

>>登録したメールアドレスに確認メールが届くのでVERIFYを タップ

アプリのログインとトップ画面1

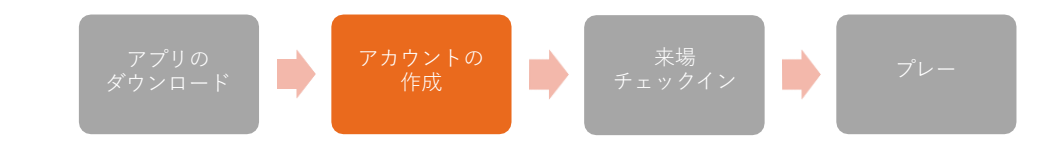

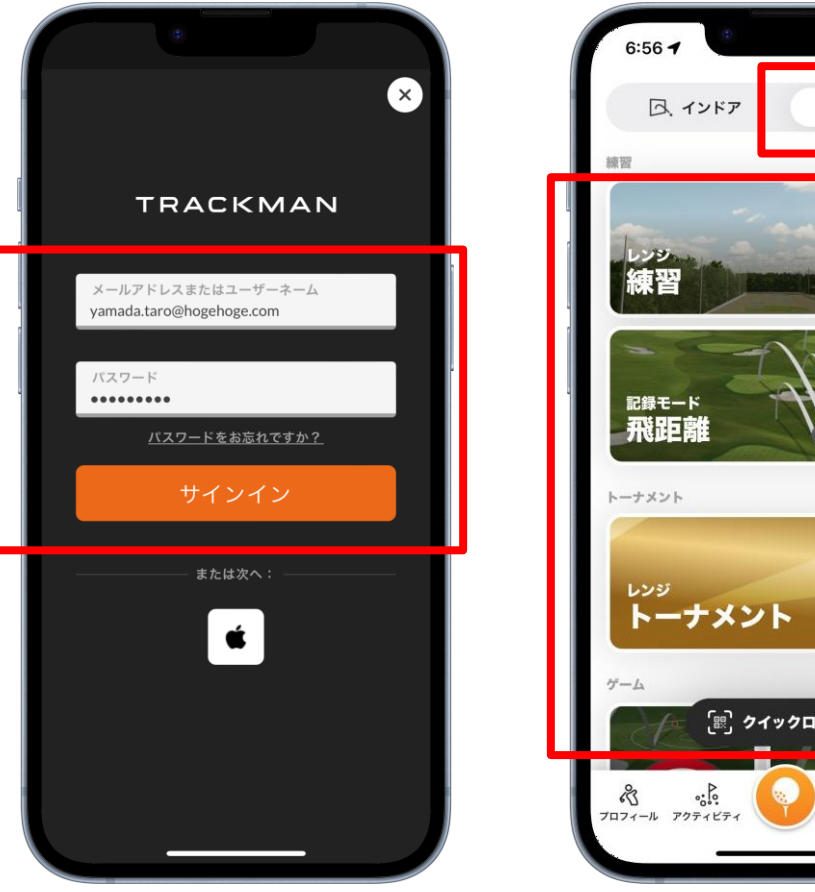

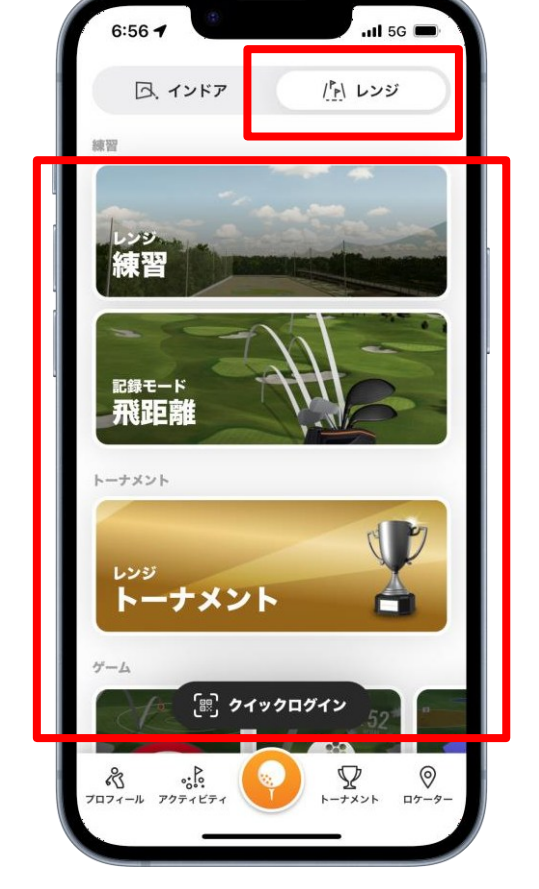

レンジ練習:トラックマンレンジに接続し練習します **飛距離**: クラブの正確な飛距離を計算します **トーナメント**:トーナメントに参加します **クイックログイン**:QRコードでトラックマンに接続します

トラックマンを利用するにはWi-Fi 「TrackManRange」への接続が必要です。パスワード は原則不要ですが、求められた場合は「TrackMan」を 入力してください。

アプリのログインとトップ画面2

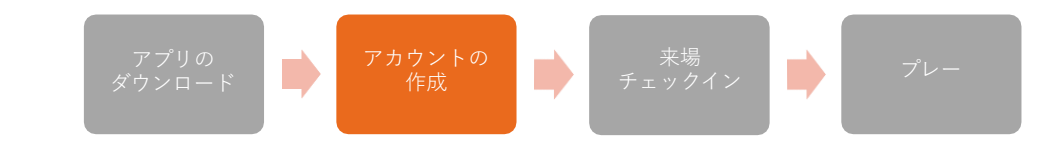

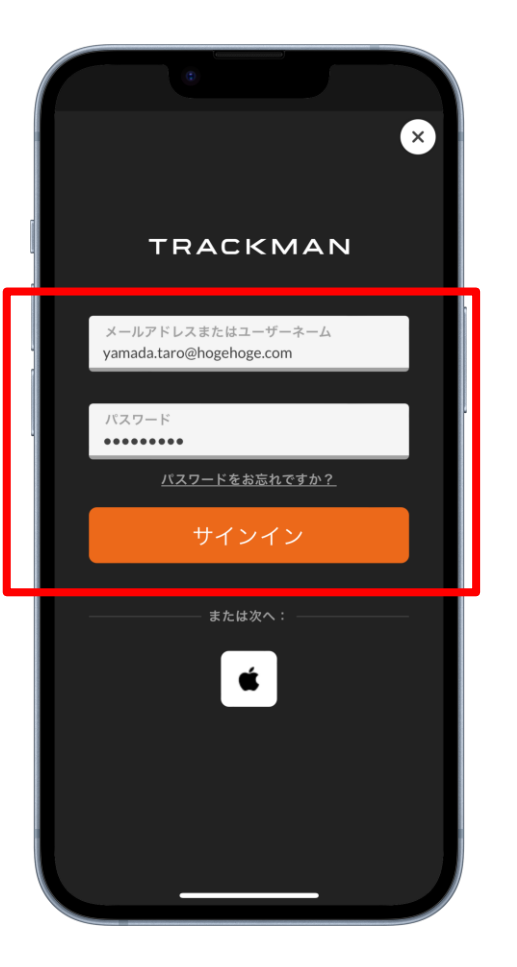

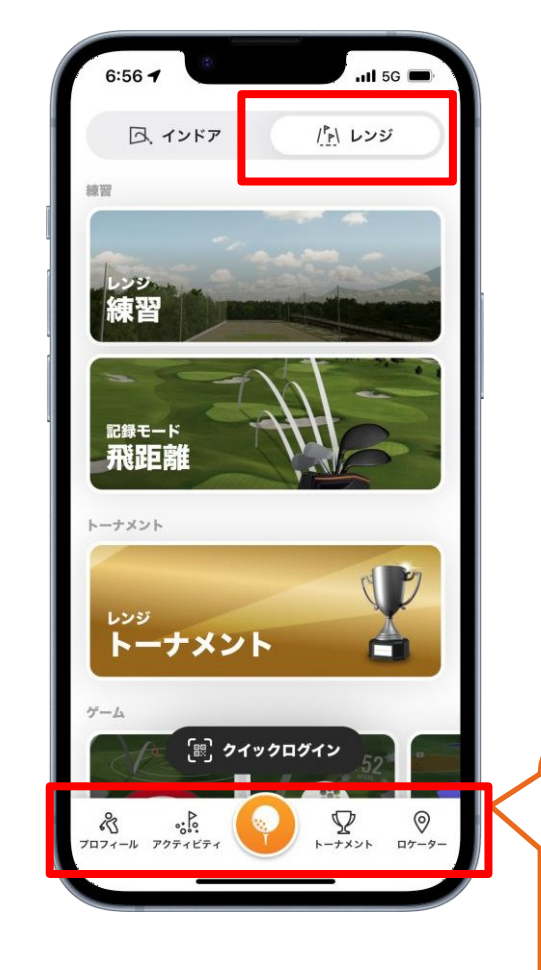

プロフィール:プロフィール画面を表示、編集できます。プロフィー ルはなるべく埋めてもらうようご案内をお願いします。 アクティビティ:練習履歴が表示されます。 ボールマーク:トップ画面に戻ります。 トーナメント: イベント機能です。 ロケーター:世界中のトラックマン設置施設が表示されます。

名。!!! フロフィール アクティビティ () トーナメント ロケーター

アプリのログインとトップ画面3

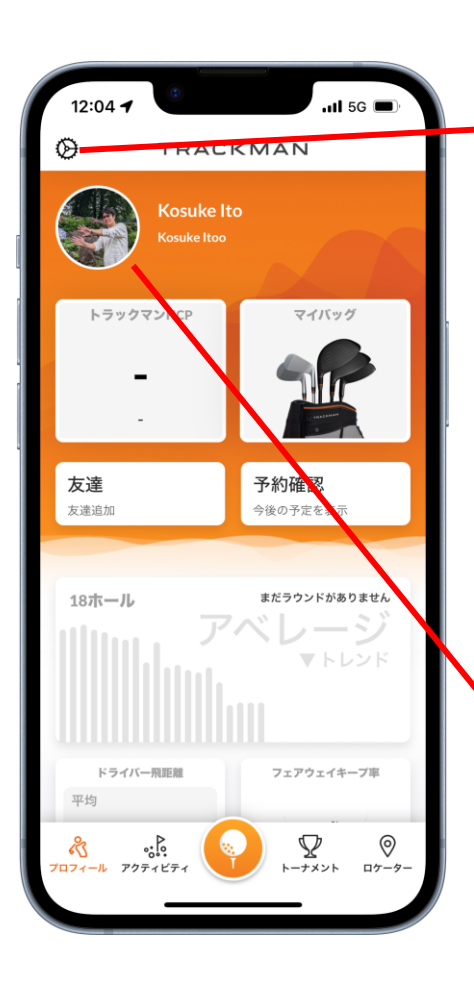

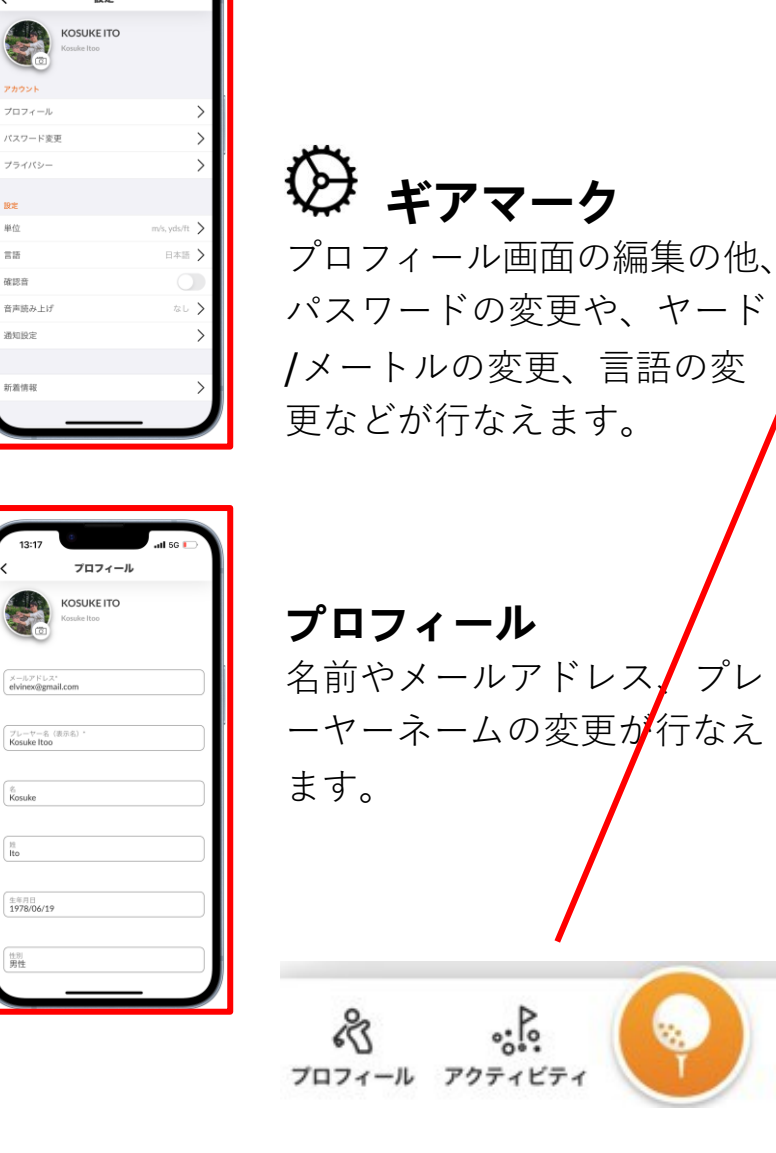

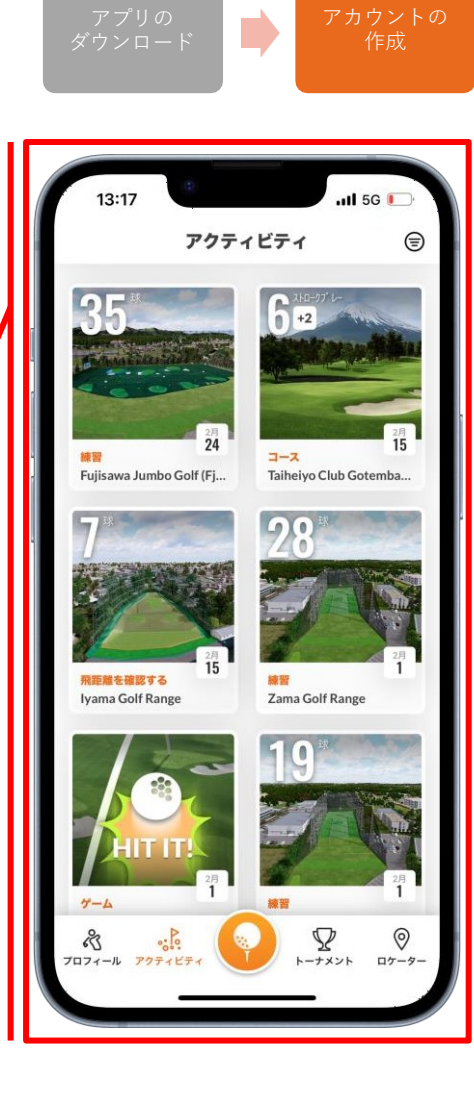

0

ロケーター

トーナメント

#### アクティビティ

来場 チェックイン

これまでの練習記録が表示さ れます。各練習をタップする とそれぞれの詳細を確認する ことができます。

アプリのログインとトップ画面3

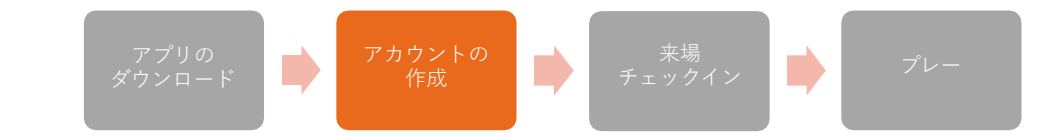

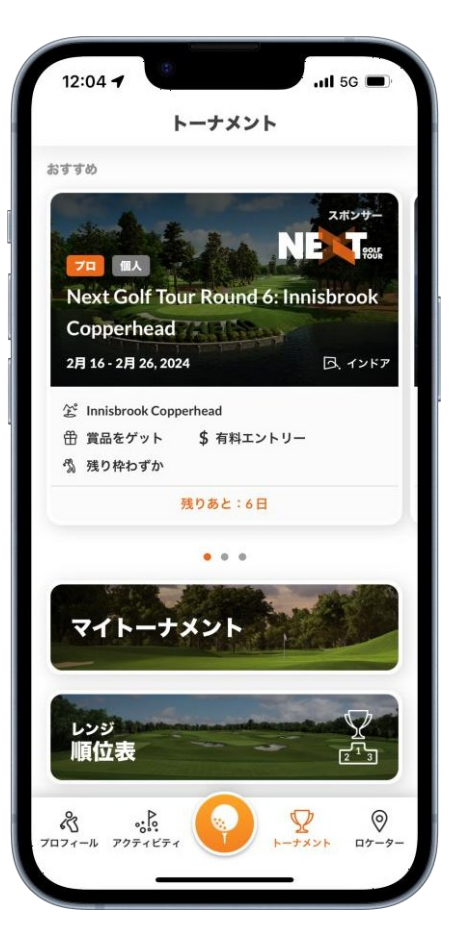

**トーナメント** トラックマン公式、各練習場 が主催するトーナメントを確 認することができます。

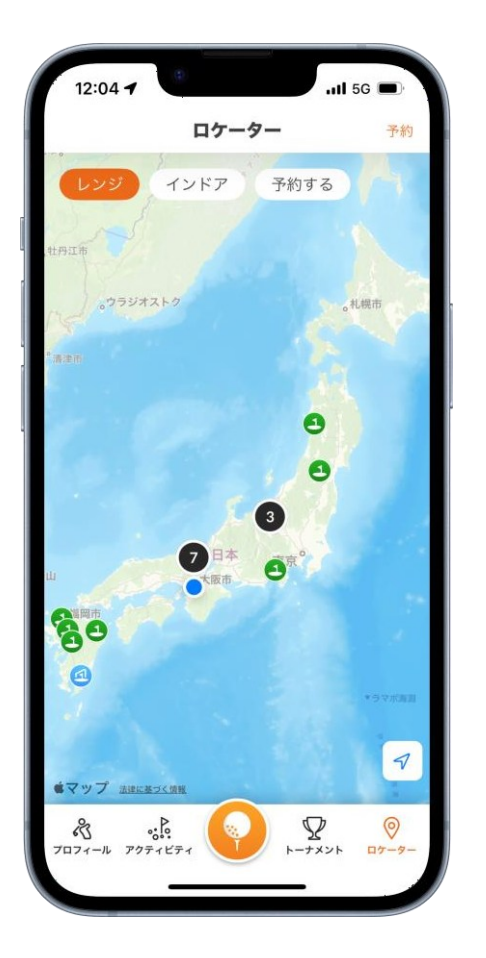

**ロケーター** トラックマン製品が設置され

ている施設を検索することが できます。

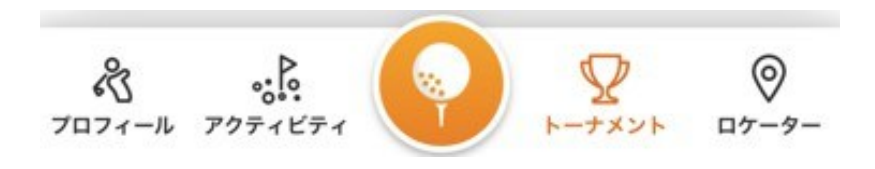

来場・チェックイン1

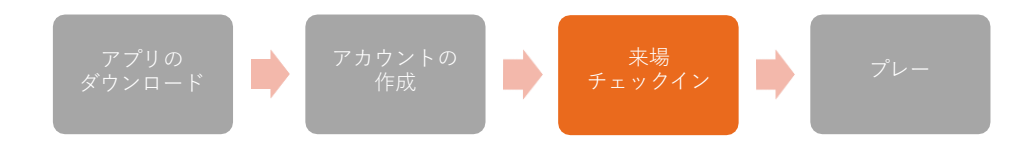

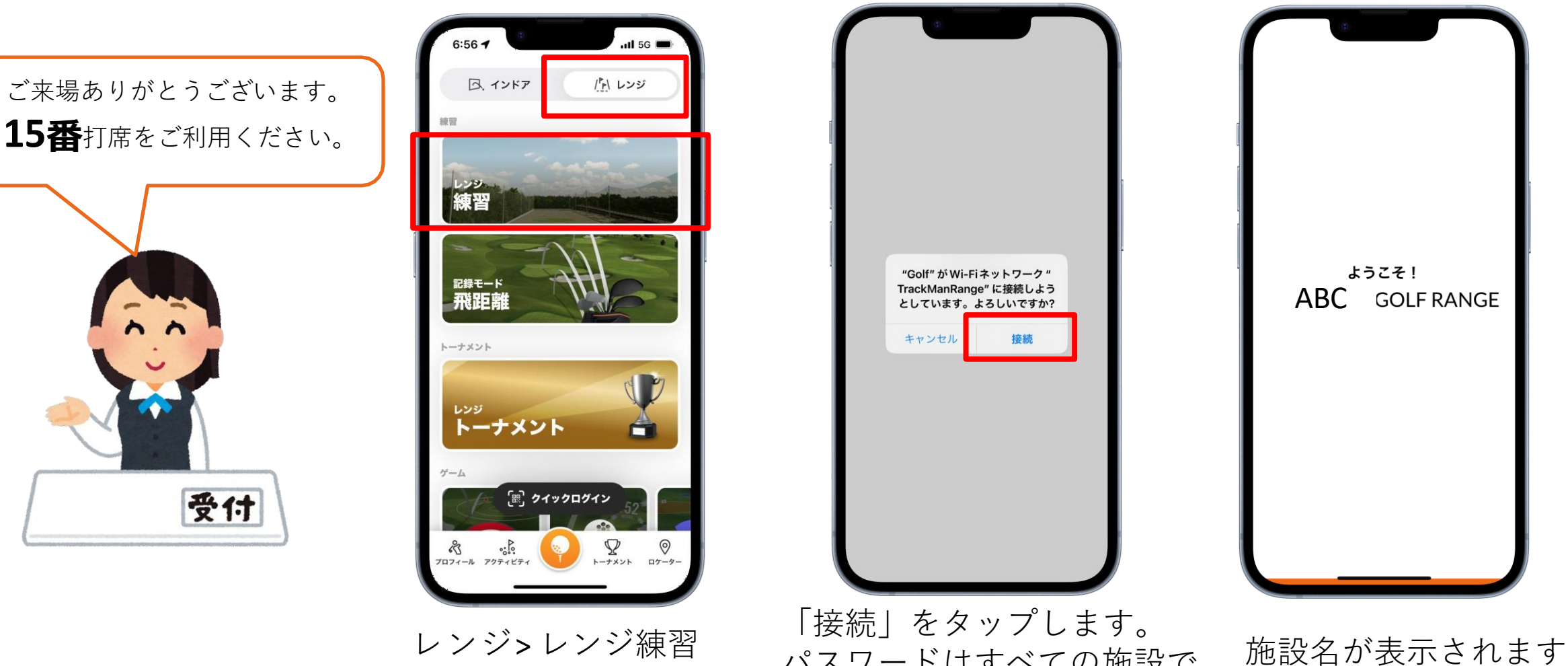

レンジ>レンジ練習 をタップします

「接続」をタップします。 パスワードはすべての施設で 共通の**「TrackMan」**です。

来場・チェックイン2

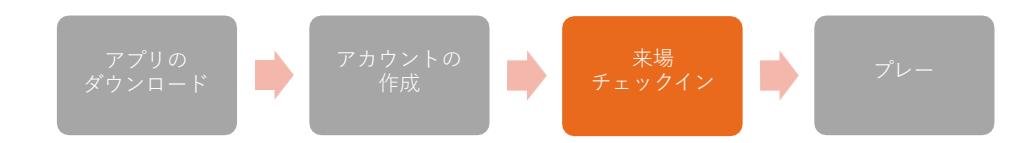

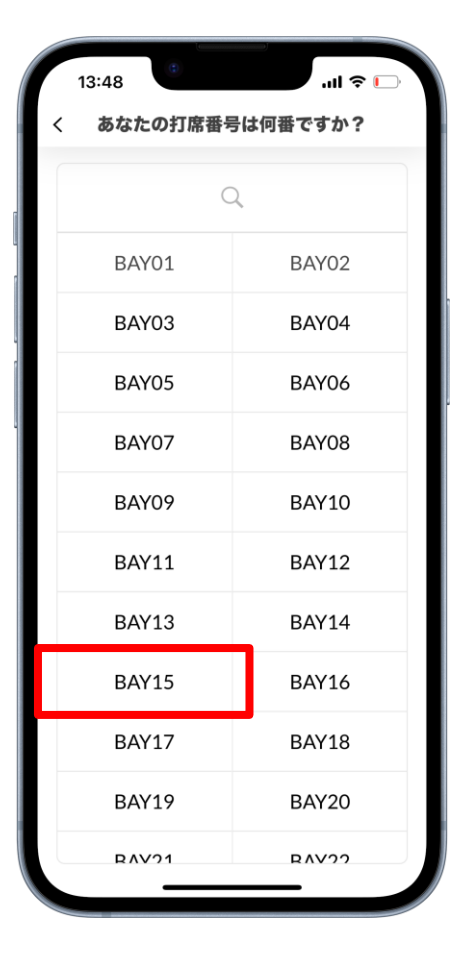

利用する打席番号を タップします。

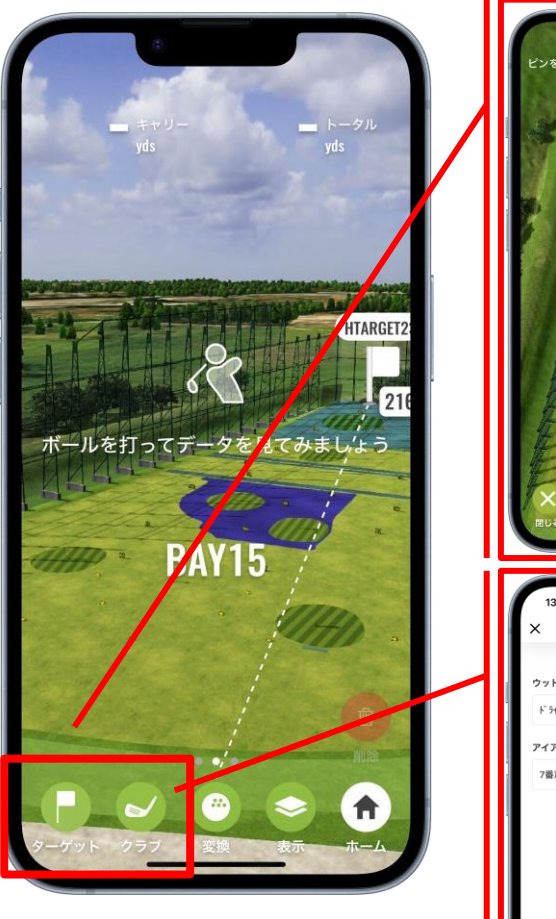

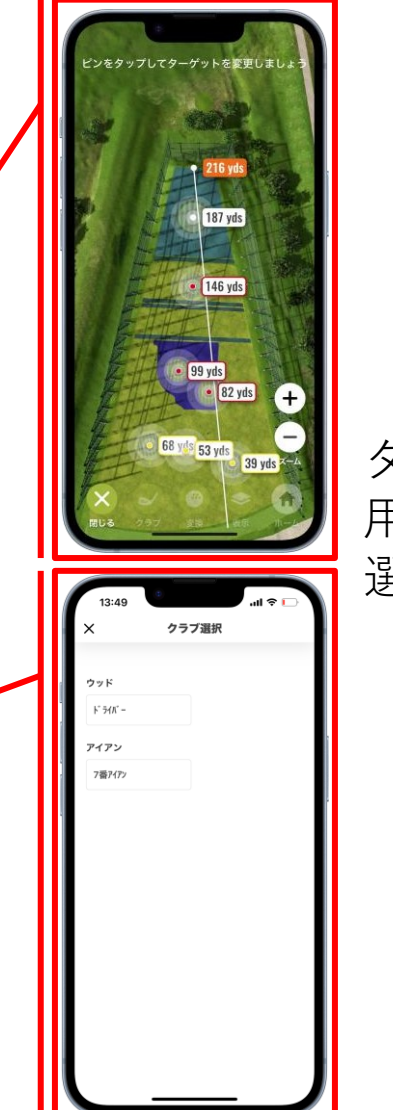

ターゲットと使 用するクラブを 選択します

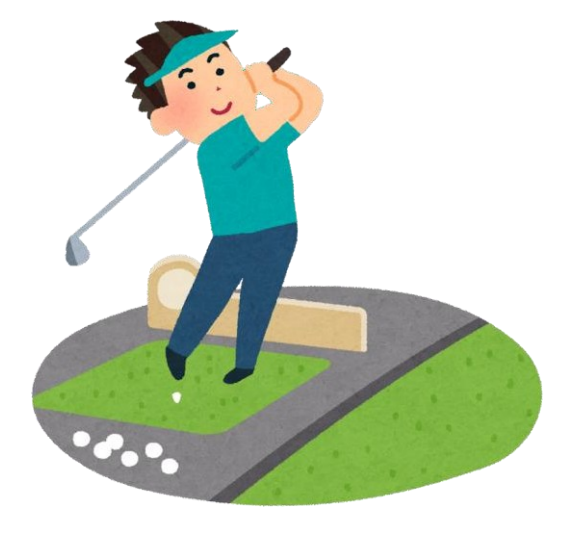

トラックマンレンジを使った 練習の準備ができました! 早速打ってみましょう。

### スマートフォンによるログアウト方法(お帰り時の操作)

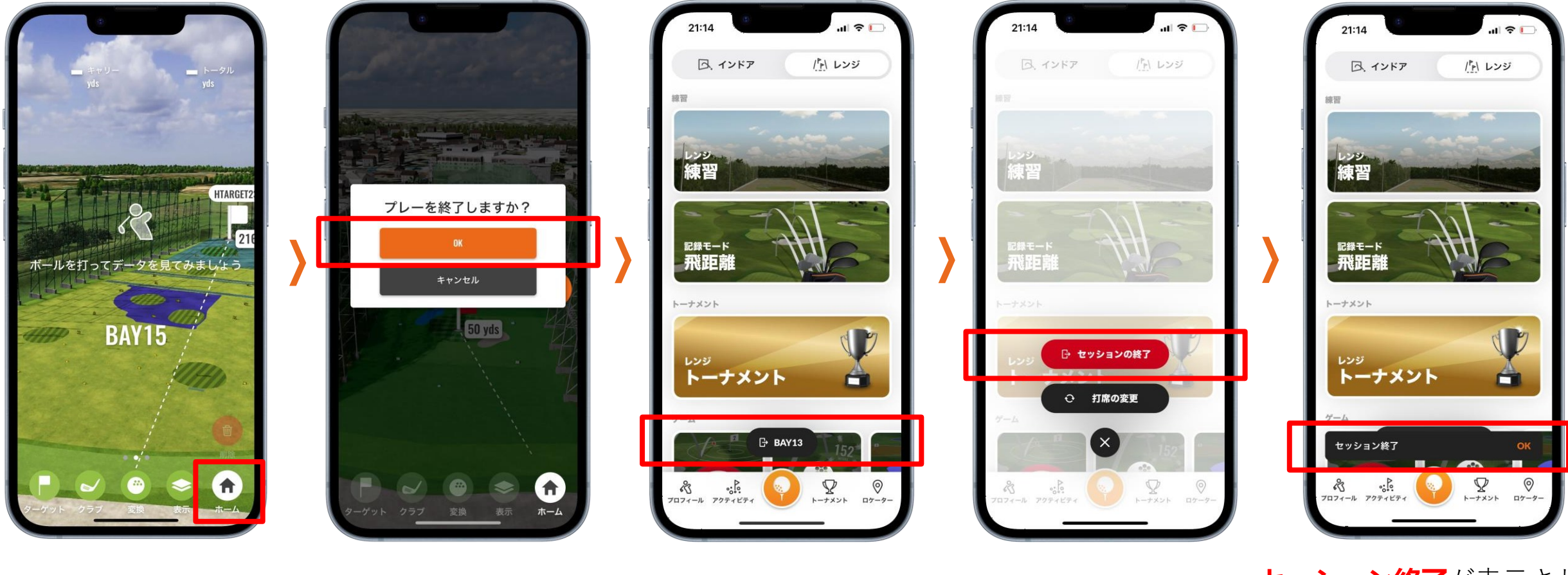

「ホーム」をタップ OKをタップ

➡ BAY13 打席番号をタップ セッションの終了

**セッション終了**が表示され たらログアウト完了です。